Vérification du profil et modification du mot de passe

- 1. Connexion
  - Cliquer sur connexion

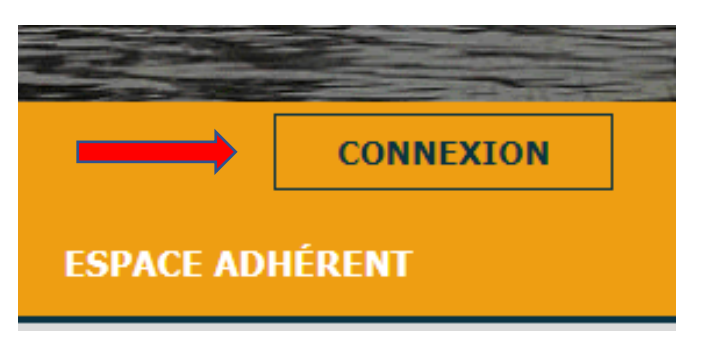

- Entrer l'adresse mail avec laquelle vous vous êtes enregistré lors de votre inscription aux Mille Pas (c'est celle avec laquelle vous recevez les lettres d'information)
- Entrer le mot de passe LesMillePas@62
- Cliquer sur se connecter

|         | Connexion           |                |  |  |
|---------|---------------------|----------------|--|--|
|         | Courriel            |                |  |  |
| <b></b> | Mot de passe        |                |  |  |
|         | Mot de passe oublié |                |  |  |
|         | SE CONNECTER        | DEVENIR MEMBRE |  |  |
|         |                     |                |  |  |

- 2. <u>Profil</u>
  - Vérifier son profil et le corriger éventuellement. Les champs avec un astérisque \* sont obligatoires.
  - Enregistrer

| Mon profil                                       |                                         |
|--------------------------------------------------|-----------------------------------------|
| Informations du membre                           |                                         |
| Prénom *                                         | Courriel *                              |
| Téléphone                                        | Nom *                                   |
| Mot de passe *                                   | Photo                                   |
|                                                  | Choisir un fichier Aucun fichier choisi |
| Coordonnées                                      |                                         |
| Adresse *                                        | Code postal *                           |
| Ville *                                          |                                         |
|                                                  |                                         |
| Règlement Intérieur                              |                                         |
| LIEN POUR TÉLÉCHARGER LE RÈGLEMENT INTÉRIE       | EUR DES MILLE PAS : RÈGLEMENT INTÉRIEUR |
| J'accepte le règlement intérieur des Mille Pas * | ENREGISTRER                             |

## 3. Modifier le Mot de Passe

- Dans la partie « Mon Espace », cliquez sur Modifiez le mot de passe
- Dans mot de passe mettre : LesMillePas@62
- Entrer un nouveau mot de passe
- Confirmer le nouveau mot de passe
- Enregistrer

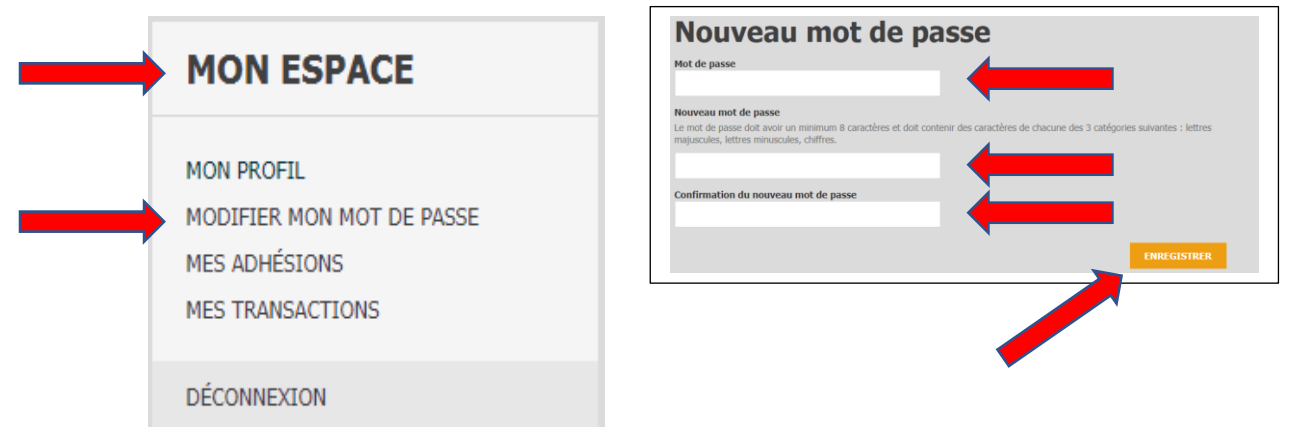

Lorsque vous vous connecterez de nouveau, le mot de passe sera celui que vous venez d'enregistrer.